## TRCA Performance – Quick Tips Employee Add Development Goals

- 1. Log into Ceridian Dayforce.
  - The Select Role pop-up box appears. Select Employee Time Entry. Click Next.

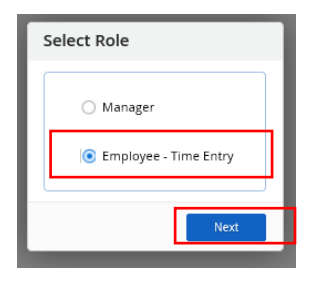

• The **Home** screen displays, click on the **Performance** icon to open the performance module.

| =   *                                                                   |                        | Tra      | ining Site (57.3) | Home                  |           | # Q Ø 🎭 Ø 🗸                        |
|-------------------------------------------------------------------------|------------------------|----------|-------------------|-----------------------|-----------|------------------------------------|
| Ida Barlow<br>ERM - Project Manager, E<br><u>Profile &amp; Settings</u> | rosion Risk Management |          |                   |                       |           | ^                                  |
| •                                                                       |                        | <b>j</b> |                   | 200                   |           |                                    |
| Benefits                                                                | Calendar               | Earnings |                   | Employee<br>Timesheet | Forms     | Performance                        |
|                                                                         |                        |          |                   |                       |           | 🗘 Edit                             |
|                                                                         | Actions                | Events   | ل<br>Balances     | Earnings              | Bookmarks |                                    |
| Pending Actions                                                         |                        |          |                   |                       |           | View all actions in Message Center |
|                                                                         |                        |          |                   |                       |           |                                    |
|                                                                         |                        |          |                   |                       |           |                                    |

2. Click on the **Development Plans** tab icon on the toolbar.

| Overview Goals Competencies Reviews Developm | ent Plans                                                                                                    |                                 |                       |
|----------------------------------------------|----------------------------------------------------------------------------------------------------|---------------------------------|-----------------------|
|                                              | Review Cycles Below is a los of your past and current reviews. Select a review cycle name to open the revie      TRCA Mid-year Review - 2020               | w form.<br>Our in 152 dry(t)    | Status<br>Self Review |
|                                              | Goals<br>Below is a last of goals assigned to you and your progress. Select a goal name to new the del<br>Liaise and Build Relations with Industry Leaders | bals.<br>Dow Date<br>12/31/2020 | % Complete<br>0%      |
|                                              | Improve Department Process                                                                                                    | Due Date<br>12/31/2020          | % Complete<br>O%      |
|                                              | Increase Training for Employees                                                                                                    | Due Dane<br>12/51/2020          | % Complete            |
|                                              | Competencies<br>Below is the list of competencies assigned to you. Select a competency name to view the det                                                | tais.                           |                       |
|                                              | Accountability                                                                                                    | Core Compeniency                | NOT RATED             |

## TRCA Performance – Quick Tips Employee Add Development Goals

3. To add a new development goal - click Add Plan.

| Overview Goals Compete<br>My Plans Draft Plans | ncies Reviews Development Plans |                                 |                              |      |            |
|------------------------------------------------|---------------------------------|---------------------------------|------------------------------|------|------------|
| Period Current Year 🔹                          |                                 |                                 |                              |      | 🕇 Add Plan |
|                                                |                                 |                                 |                              |      |            |
|                                                | ✓ Assignment with Payroll       | Period<br>1/1/2021 - 12/31/2021 | In Progress + Activities 0/1 | 85 % |            |
|                                                | ✓ Assignment with Payroll       | Period<br>1/1/2021 - 3/31/2021  | At Risk                      | 0 %  |            |

4. The Add Plan screen displays. Enter the details of the goal.

| Add Plan      | ×                             | Add Plan Details:                                                                                                    |
|---------------|-------------------------------|----------------------------------------------------------------------------------------------------|
| Plan Details  | ·                             | ^                                                                                                    |
| Activities    | Amanda Petrusek   Name *      | 1. <b>Name</b> : general name of the development goal.                                                                                                    |
|               | Description                   | <ol> <li>Description: describe your goal<br/>using the SMART criteria. Be as<br/>descriptive as possible.</li> <li>Purpose: select a purpose for this<br/>development goal from the drop</li> </ol> |
|               | Purpose *<br>Select an Option | <ul> <li>4. Purpose Description: should outline what the desired learning outcomes should be.</li> <li>5. Start Date and Due Date: indicate the timespan for the goal.</li> </ul>                   |
|               | Start Date Due Date           |                                                                                                    |
| Save as Draft | Next 🔶 Cancel                 |                                                                                                    |

Note: ensure that you have a conversation with your Supervisor, prior to adding new development goals.

5. Once goal details have been completed - click Next.

| Add Plan      |                                                                                                    | × |
|---------------|----------------------------------------------------------------------------------------------------|---|
| Plan Details  | · Employee * Amanda Petrusek                                                                                                    | ^ |
| Activities    | Name *                                                                                                    |   |
|               | Grow professional network                                                                                                    |   |
|               | Description                                                                                                    |   |
|               | ◆ ⇒   B / U   ⋮ ⋮ • ⋮ • ⋮ • ⋮ = ≡ ≡   ▲ ▼ □ ▼ ▼<br>Expand current professional network within Learning and Development Industry through connecting<br>with other CA (HR departments), contacts on LinkedIn and attending free professional learning<br>conferences. To be completed by Q4 2021. |   |
|               | Purpose *                                                                                                    |   |
|               | Improve specific skills / Comp 🔻                                                                                                    |   |
|               | Purpose Description                                                                                                    | _ |
|               | ◆ ● B / U ● E ← ● ● ● ● ▲ ▼ Note: ■ ■ ● ■ ● ■ ● ■ ● ■ ● ■ ● ■ ● ■ ● ■ ●                                                                                                    |   |
|               | Start Date Due Date                                                                                                    | 1 |
|               | 1/4/2021                                                                                                    |   |
| Save as Draft | Next → Cancel                                                                                                    |   |

## 6. Click Finish.

| Add Plan      | ×                                                                                                    |
|---------------|----------------------------------------------------------------------------------------------------|
| Plan Details  | Enter the details for the activities associated with the development plan. Each activity will carry equal weight<br>when calculating the plan's progress. |
| Activities    | + Add                                                                                                    |
|               |                                                                                                    |
|               |                                                                                                    |
|               |                                                                                                    |
|               |                                                                                                    |
|               |                                                                                                    |
|               |                                                                                                    |
|               |                                                                                                    |
|               |                                                                                                    |
|               |                                                                                                    |
|               |                                                                                                    |
|               |                                                                                                    |
|               |                                                                                                    |
| Save as Draft | Previous 🗸 Finish Cancel                                                                                                    |